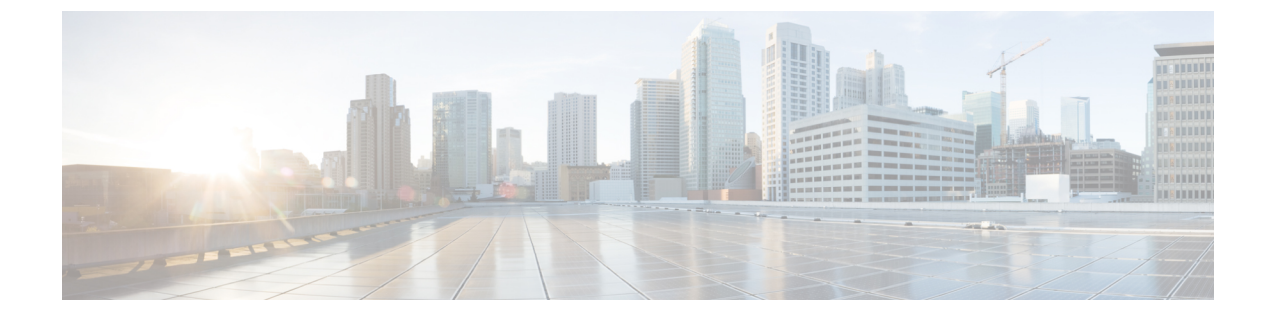

# VPN クライアント

- VPN クライアントの概要, 1 ページ
- VPN クライアントの前提条件, 1 ページ
- VPN クライアントの設定タスク フロー, 1 ページ

# VPN クライアントの概要

Cisco Unified IP Phone 向け Cisco VPN Client により、在宅勤務の従業員のためのセキュアな VPN 接続が実現します。Cisco VPN Client の設定はすべて [Cisco Unified CM の管理 (Cisco Unified CM Administration)]で設定します。社内で電話を設定したら、ユーザはその電話をブロードバンド ルータにつなぐだけで瞬時に組織のネットワークに接続できます。

(注) VPN メニューとそのオプションは、米国無制限輸出対象バージョンの Cisco Unified Communications Manager では利用できません。

# VPN クライアントの前提条件

電話を事前にプロビジョニングし、社内ネットワーク内で初期接続を確立して電話の設定を取得 します。設定はすでに電話に取り込まれているため、これ以降はVPNを使用して接続を確立でき ます。

# VPN クライアントの設定タスク フロー

## はじめる前に

• VPN クライアントの前提条件, (1ページ)を確認してください。

| 壬 | 旧百 |
|---|----|
|   | 順  |

|               | コマンドまたはアクション                                                                     | 目的                                                                                                    |
|---------------|----------------------------------------------------------------------------------|----------------------------------------------------------------------------------------------------|
| ステップ1         | Cisco IOS の前提条件の完了, (<br>3 ページ)                                                  | Cisco IOS の前提条件を満たします。Cisco IOS<br>VPN を設定するには、このアクションを実行し<br>ます。                                                                                                    |
| ステップ <b>2</b> | IP フォンをサポートするための<br>Cisco IOS SSL VPN の設定, (3<br>ページ)                            | IP Phone で VPN クライアントの Cisco IOS を設定します。Cisco IOS VPNを設定するには、このアクションを実行します。                                                                                                    |
| ステップ <b>3</b> | AnyConnect 用の ASA 前提条件の<br>充足, (5ページ)                                            | AnyConnectのASA前提条件を満たします。ASA<br>VPNを設定するには、このアクションを実行し<br>ます。                                                                                                    |
| ステップ4         | <b>IP Phone</b> での VPN クライアント<br>用の ASA の設定, (6 ページ)                             | IP Phone で VPN クライアントの ASA を設定し<br>ます。ASA VPN を設定するには、このアクショ<br>ンを実行します。                                                                                                    |
| ステップ 5        | VPN ゲートウェイごとに VPN コ<br>ンセントレータを設定します。                                            | ユーザがリモート電話のファームウェアや設定<br>情報をアップグレードする際は、長い遅延を回<br>避するため、ネットワーク内で TFTP サーバま<br>たは Cisco Unified Communications Manager サー<br>バの近くで VPN コンセントレータをセットアッ<br>プします。これがネットワーク内で不可能な場<br>合、代替 TFTP サーバまたはロード サーバを<br>VPN コンセントレータの横にセットアップする<br>こともできます。 |
| ステップ6         | VPN コンセントレータの証明書<br>のアップロード, (8 ページ)                                             | VPN コンセントレータの証明書をアップロード<br>します。                                                                                                    |
| ステップ <b>1</b> | VPN ゲートウェイの設定, (9<br>ページ)                                                        | VPN ゲートウェイを設定します。                                                                                                    |
| ステップ8         | VPN グループの設定, (11 ペー<br>ジ)                                                        | VPN グループを作成した後、設定した VPN ゲー<br>トウェイのいずれかをそのグループに追加でき<br>ます。                                                                                                    |
| ステップ 9        | 次のいずれかを実行します。<br>• VPN プロファイルの設定,<br>(13 ページ)<br>• VPN 機能のパラメータの設<br>定, (15 ページ) | VPN プロファイルを設定する必要があるのは、<br>複数の VPN グループを使用している場合だけで<br>す。[VPN Profile] フィールドは、[VPN Feature<br>Configuration] フィールドよりも優先されます。                                                                                                    |
| ステップ10        | 共通の電話プロファイルへのVPN<br>の詳細の追加, (17 ページ)                                             | 共通の電話プロファイルに VPN グループおよび<br>VPN プロファイルを追加します。                                                                                                    |

|                | コマンドまたはアクション                                                                | 目的                                                                                                    |
|----------------|-----------------------------------------------------------------------------|----------------------------------------------------------------------------------------------------|
| ステップ <b>11</b> | Cisco Unified IP Phone のファーム<br>ウェアを、VPN をサポートして<br>いるバージョンにアップグレード<br>します。 | Cisco VPN クライアントを実行するには、サポー<br>トされている Cisco Unified IP Phone でファーム<br>ウェア リリース 9.0(2) 以降が稼動している必要<br>があります。ファームウェアのアップグレード<br>方法の詳細については、使用している Cisco<br>Unified IP Phone モデルの『Cisco Unified IP Phone<br>Administration Guide for Cisco Unified<br>Communications Manager』を参照してください。 |
| ステップ <b>12</b> | VPN をサポートしている Cisco<br>Unified IP Phone を使用し、VPN<br>接続を確立します。               | Cisco Unified IP Phone を VPN に接続します。                                                                                                    |

## Cisco IOS の前提条件の完了

IP 電話で VPN クライアントの Cisco IOS 設定を作成する前に、次の手順を実行してください。

#### 手順

- ステップ1 Cisco IOS ソフトウェアバージョン 15.1(2)T 以降をインストールします。
   機能セット/ライセンス: IOS ISR-G2 用 Universal (Data & Security & UC)
   機能セット/ライセンス: IOS ISR 用の高度なセキュリティ
- ステップ2 SSL VPN ライセンスをアクティベートします。

### 次の作業

IP フォンをサポートするための Cisco IOS SSL VPN の設定, (3ページ)

# IP フォンをサポートするための Cisco IOS SSL VPN の設定

## はじめる前に

Cisco IOS の前提条件の完了, (3ページ)

### 手順

ſ

ステップ1 Cisco IOS をローカルで設定します。

ステップ2

ステップ3

```
a) ネットワーク インターフェイスを設定します。
  例:
  router(config)# interface GigabitEthernet0/0
  router(config-if)# description "outside interface"
  router(config-if)# ip address 10.1.1.1 255.255.255.0
  router(config-if) # duplex auto
  router(config-if) # speed auto
  router(config-if) # no shutdown
  router#show ip interface brief (shows interfaces summary)
b) 次のコマンドを使用してスタティック ルートとデフォルト ルートを設定します。
  router(config)# ip route <dest ip> < mask> < gateway ip>
  例:
  router(config)# ip route 10.10.10.0 255.255.255.0 192.168.1.1
CAPF 証明書を生成および登録して LSC の入った IP フォンを認証します。
Cisco Unified Communications Manager から CAPF 証明書をインポートします。
a) Cisco Unified OS Administration から、[セキュリティ (Security)]>[証明書の管理 (Certificate
  Management) ] を選択します。
   (注)
          この場所は、Unified Communications Manager のバージョンによって変わる可能性が
          あります。
b) Cisco Manufacturing CAおよびCAPF証明書を見つけます。.pemファイルをダウンロードし、.txt
  ファイルとして保存します。
c) Cisco IOS ソフトウェア上にトラストポイントを作成します。
  hostname(config)# crypto pki trustpoint trustpoint name
  hostname (config-ca-trustpoint) # enrollment terminal
  hostname(config) # crypto pki authenticate trustpoint
  Base 64 で暗号化された CA 証明書を求められた場合は、ダウンロードした .pem ファイルのテ
  キストをBEGIN 行および END 行とともにコピーし、貼り付けます。他の証明書について、こ
  の手順を繰り返します。
```

- d) 次の Cisco IOS 自己署名証明書を生成して Cisco Unified Communications Manager に登録するか、 または CA からインポートする証明書で置き換えます。
  - ・自己署名証明書を生成します。

```
Router> enable

Router# configure terminal

Router(config)# crypto key generate rsa general-keys label <name>

<exportable -optional>Router(config)# crypto pki trustpoint <name>

Router(ca-trustpoint)# enrollment selfsigned

Router(ca-trustpoint)# rsakeypair <name> 1024 1024

Router(ca-trustpoint)# authorization username subjectname commonname

Router(ca-trustpoint)# crypto pki enroll <name>

Router(ca-trustpoint)# end
```

• Cisco Unified Communications Manager の VPN プロファイルでホスト ID チェックを有効に して自己署名証明書を生成します。 例:

生成された証明書を Cisco Unified Communications Manager に登録します。

例:

Router (config) # crypto pki export <name> pem terminal 端末からテキストをコピーして .pem ファイルとして保存し、これを Cisco Unified OS の 管理を使って Cisco Unified Communications Manager にアップロードします。

ステップ4 AnyConnect を Cisco IOS にインストールします。 AnyConnect パッケージを cisco.com からダウンロードし、フラッシュにインストールします。

例:

```
router(config)#webvpn install svc
flash:/webvpn/anyconnect-win-2.3.2016-k9.pkg
```

- **ステップ5** VPN 機能を設定します。
  - (注) 電話機で証明書とパスワード認証の両方を使用する場合は、電話機の MAC アドレスを 持つユーザを作成します。ユーザ名の照合では、大文字と小文字が区別されます。次に 例を示します。

username CP-7975G-SEP001AE2BC16CB password k1kLGQIoxyCO4ti9 encrypted

## 次の作業

VPN ゲートウェイごとに VPN コンセントレータを設定します。

## AnyConnect 用の ASA 前提条件の充足

IP 電話で VPN クライアントの ASA 設定を作成する前に、次の手順を実行してください。

#### 手順

- ステップ1 ASA ソフトウェア(バージョン 8.0.4 以降)および互換性のある ASDM をインストールします。
- ステップ2 互換性のある AnyConnect パッケージをインストールします。
- **ステップ3** ライセンスをアクティベートします。

- a) 次のコマンドを実行して、現在のライセンスの機能を確認してください。 show activation-key detail
- b) 必要に応じて、追加の SSL VPN セッションと Linksys 電話が有効になっている新しいライセン スを取得します。
- **ステップ4** デフォルト以外の URL をもったトンネル グループが設定されていることを次のように確認して ください。

```
tunnel-group phonevpn type remote-access
tunnel-group phonevpn general-attribute
address-pool vpnpool
tunnel-group phonevpn webvpn-attributes
group-url https://172.18.254.172/phonevpn enable
デフォルト以外の URL を設定するときは、次のことを考慮してください。
```

- ASAのIPアドレスがパブリックDNSにエントリしている場合、これを完全修飾ドメイン名 (FQDN)に置き換えることができます。
- Cisco Unified Communications Manager の VPN ゲートウェイでは、単一 URL (FQDN または IP アドレス)のみ使用できます。
- ・証明書 CN またはサブジェクト代行名が必要な場合は、グループ URL の FQDN または IP ア ドレスを一致させます。
- ASA 証明書の CN や SAN が FQDN や IP アドレスと一致しない場合は、Cisco Unified Communications Manager のホスト ID チェックを無効にします。

# **IP Phone** での VPN クライアント用の ASA の設定

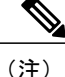

ASA 証明書を置き換えると、Cisco Unified Communications Manager は使用できなくなります。

IP Phone で VPN クライアント用に ASA を設定するには、次の手順を実行します。

## 手順

ステップ1 ローカル設定

```
    a) ネットワーク インターフェイスを設定します。
    例:
    ciscoasa(config)# interface Ethernet0/0
    ciscoasa(config-if)# nameif outside
    ciscoasa(config-if)# ip address 10.89.79.135 255.255.255.0
    ciscoasa(config-if)# duplex auto
    ciscoasa(config-if)# speed auto
```

ステップ2

```
ciscoasa(config-if)# no shutdown
ciscoasa#show interface ip brief (shows interfaces summary)
b) スタティック ルートとデフォルト ルートを設定します。
ciscoasa(config)# route <interface_name> <ip_address> <netmask> <gateway_ip>
例:
ciscoasa(config)# route outside 0.0.0.0 0.0.0.0 10.89.79.129
c) DNS を設定します。
例:
ciscoasa(config)# dns domain-lookup inside
ciscoasa(config)# dns domain-lookup inside
ciscoasa(config)# dns server-group DefaultDNS
ciscoasa(config)# dns server-group)# name-server 10.1.1.5 192.168.1.67 209.165.201.6
Cisco Unified Communications Manager および ASA に必要な証明書を生成して登録します。
Cisco Unified Communications Manager から次の証明書をインポートします。
・ CallManager : TLS ハンドシェイク時の Cisco UCM の認証(混合モードのクラスタでのみ必
```

- Cisco\_Manufacturing\_CA: Manufacturer Installed Certificate (MIC; 製造元でインストールされ た証明書)を使用した IP Phone の認証。
- CAPF: LSC を使用した IP Phone の認証。

Cisco Unified Communications Manager のこれらの証明書をインポートするには、次の手順を実行

します。

- a) Cisco Unified OS Administration から、[セキュリティ (Security)]>[証明書の管理 (Certificate Management)]を選択します。
- b) 証明書 Cisco\_Manufacturing\_CA と CAPF を見つけます。.pem ファイルをダウンロードし、.txt ファイルとして保存します。
- c) ASA でトラストポイントを作成します。
   例:

```
ciscoasa(config)# crypto ca trustpoint trustpoint_name
ciscoasa(ca-trustpoint)# enrollment terminal
ciscoasa(config)# crypto ca authenticate trustpoint_name
Base 64 でエンコードされた CA 証明書を求められた場合は、ダウンロードした.pem ファイル
内のテキストを BEGIN 行および END 行とともにコピーして、貼り付けます。他の証明書につ
いて、この手順を繰り返します。
```

- d) 次の ASA 自己署名証明書を生成して Cisco Unified Communications Manager に登録するか、または CA からインポートする証明書で置き換えます。
  - 自己署名証明書を生成します。

```
例:
```

要)。

```
ciscoasa> enable
ciscoasa# configure terminal
ciscoasa(config)# crypto key generate rsa general-keys label <name>
ciscoasa(config)# crypto ca trustpoint <name>
ciscoasa(ca-trustpoint)# enrollment self
```

```
ciscoasa(ca-trustpoint)# keypair <name>
ciscoasa(config)# crypto ca enroll <name>
ciscoasa(config)# end
```

Cisco Unified Communications Manager の VPN プロファイルでホスト ID チェックを有効にして自己署名証明書を生成します。

例:

```
ciscoasa> enable
ciscoasa# configure terminal
ciscoasa(config)# crypto key generate rsa general-keys label <name>
ciscoasa(config)# crypto ca trustpoint <name>
ciscoasa(ca-trustpoint)# enrollment self
ciscoasa(ca-trustpoint)# fqdn <full domain name>
ciscoasa(config-ca-trustpoint)# subject-name CN=<full domain name>,CN=<IP>
ciscoasa(config)# crypto ca enroll <name>
ciscoasa(config)# end
```

・生成された証明書を Cisco Unified Communications Manager に登録します。

例:

```
ciscoasa (config)# crypto ca export <name> identity-certificate
端末からテキストをコピーして.pem ファイルとして保存し、Cisco Unified Communications
Manager にアップロードします。
```

- ステップ3 VPN 機能を設定します。次の項に示したサンプルの ASA 設定の概要を設定のガイドとして利用 できます。
  - (注) 電話機で証明書とパスワード認証の両方を使用する場合は、電話機の MAC アドレスを 持つユーザを作成します。ユーザ名の照合では、大文字と小文字が区別されます。次に 例を示します。

```
ciscoasa(config)# username CP-7975G-SEP001AE2BC16CB password k1kLGQIoxyCO4ti9
encrypted
ciscoasa(config)# username CP-7975G-SEP001AE2BC16CB attributes
ciscoasa(config-username)# vpn-group-policy GroupPhoneWebvpn
ciscoasa(config-username)#service-type remote-access
```

### ASA 証明書の設定

ASA 証明書の設定の詳細については、http://www.cisco.com/en/US/products/sw/voicesw/ps556/products\_configuration example09186a0080bef910.shtml を参照してください

# VPN コンセントレータの証明書のアップロード

VPN機能をサポートするためにセットアップする際に、ASAで証明書を作成します。生成された 証明書を PC またはワークステーションにダウンロードしてから、このセクションで説明されて いる手順で Cisco Unified Communications Manager にアップロードします。Cisco Unified Communications Manager は、電話と VPN 間の信頼リストの証明書を保存します。 ASA は SSL ハンドシェイク中にこの証明書を送信し、Cisco Unified IP Phone がこの証明書を電話 と VPN 間の信頼リストに格納されている値と比較します。

Cisco Unified IP Phone は、製造元でインストールされる証明書(MIC)をデフォルトで送信しま す。認証局プロキシ機能(CAPF)サービスを設定すると、Cisco Unified IP Phone はローカルで有 効な証明書(LSC)を送信します。

デバイス レベルの証明書認証を使用するには、ASA にルート MIC または認証局プロキシ機能 (CAPF)をインストールして、Cisco Unified IP Phone が信頼されるようにします。

Cisco Unified Communications Manager に証明書をアップロードするには、Cisco Unified OS Administration を使用します。

### 手順

- ステップ1 [Cisco Unified OS の管理(Cisco Unified OS Administration)]から[セキュリティ(Security)]>[証明書の管理(Certificate Management)]を選択します。
   [証明書の一覧(Certificate List)]ウィンドウが表示されます。
- ステップ2 [証明書のアップロード]をクリックします。 [証明書のアップロード(Upload Certificate)]ダイアログボックスが表示されます。
- **ステップ3** [証明書目的 (Certificate Purpose)] ドロップダウンリストで、[電話と VPN 間の信頼 (Phone-VPN-trust)]を選択します。
- ステップ4 [参照 (Browse)]をクリックして、アップロードするファイルを選択します。
- **ステップ5** [ファイルのアップロード]をクリックします。
- ステップ6 アップロードする別のファイルを選択するか、[閉じる (Close)]をクリックします。 証明書の管理の詳細については、http://www.cisco.com/c/en/us/support/unified-communications/ unified-communications-manager-callmanager/products-installation-and-configuration-guides-list.htmlの 『Administration Guide for Cisco Unified Communications Manager』を参照してください。

#### 次の作業

VPN ゲートウェイの設定, (9ページ)

# VPN ゲートウェイの設定

VPN ゲートウェイを追加、更新またはコピーするには、次の手順を実行します。

## はじめる前に

VPN ゲートウェイごとに VPN コンセントレータが設定されていることを確認します。VPN コン セントレータの設定後、VPN コンセントレータの証明書をアップロードします。詳細について は、VPN コンセントレータの証明書のアップロード, (8ページ)を参照してください。

#### 手順

- ステップ1 [Cisco Unified CM の管理(Cisco Unified Communications Manager Administration)]で、[詳細機能 (Advanced Features)]>[VPN]>[VPN ゲートウェイ(VPN Gateway)]を選択します。
- ステップ2 次のいずれかの作業を実行します。
  - a) 新しいプロファイルを追加するには、[新規追加(Add New)]をクリックします。
  - b) 既存の VPN ゲートウェイをコピーするには、適切なプロファイルを見つけ、コピーする VPN ゲートウェイの横にある [コピー (Copy)]ボタンをクリックします。
  - c)既存のプロファイルを更新するには、適切な VPN ゲートウェイを見つけて、設定を変更します。

[新規追加(Add New)]をクリックすると、各フィールドがデフォルト設定になっている設定 ウィンドウが表示されます。[コピー(Copy)]をクリックすると、設定ウィンドウにコピーさ れた設定が表示されます。

- **ステップ3** [VPN ゲートウェイ設定(VPN Gateway Configuration)] ウィンドウでフィールドを設定します。 フィールドとその設定オプションの詳細については、関連項目のセクションを参照してください。
- **ステップ4** [保存 (Save)] をクリックします。

## 次の作業

VPN グループの設定, (11ページ)

関連トピック

VPN クライアントの VPN ゲートウェイ フィールド, (10 ページ)

# VPN クライアントの VPN ゲートウェイ フィールド

| フィールド                                     | 説明                   |
|-------------------------------------------|----------------------|
| [VPN ゲートウェイ名 (VPN Gateway Name)]          | VPN ゲートウェイの名前を入力します。 |
| [VPN ゲートウェイの説明 (VPN Gateway Description)] | VPN ゲートウェイの説明を入力します。 |

| フィールド                                                    | 説明                                                                                                    |
|----------------------------------------------------------|----------------------------------------------------------------------------------------------------|
| [VPN ゲートウェイの URL(VPN Gateway<br>URL)]                    | ゲートウェイのメインの VPN コンセントレー<br>タの URL を入力します。                                                                                                    |
|                                                          | (注) VPN コンセントレータにグループ<br>URL を設定し、この URL をゲート<br>ウェイ URL として使用する必要があ<br>ります。                                                                                                    |
|                                                          | 設定についての情報は、以下のような VPN コ<br>ンセントレータのドキュメンテーションを参照<br>してください。                                                                                                    |
|                                                          | • <i>SSL VPN Client (SVC) on ASA with ASDM Configuration Example</i>                                                                                                    |
| [このゲートウェイの VPN 証明書(VPN<br>Certificates in this Gateway)] | ↑キーと↓キーを使用して、ゲートウェイに証明<br>書を割り当てます。ゲートウェイに証明書を割<br>り当てないと、VPNクライアントはこのコンセ<br>ントレータへの接続に失敗します。                                                                                            |
|                                                          | <ul> <li>(注) VPN ゲートウェイには最大10の証明<br/>書を割り当てることができます。各<br/>ゲートウェイに少なくとも1つの証明<br/>書を割り当てる必要があります。</li> <li>Phone-VPN-trust 権限に関係付けられ<br/>た証明書だけが、使用可能な VPN 証<br/>明書のリストに表示されます。</li> </ul> |

# VPN グループの設定

I

VPN グループを追加、更新、またはコピーするには、次の手順を実行します。

## はじめる前に

VPN ゲートウェイの設定, (9ページ)

#### 手順

- ステップ1 [Cisco Unified Communications Manager の管理(Cisco Unified Communications Manager Administration)] で、[拡張機能(Advanced Features)]>[VPN]>[VPN グループ(VPN Group)]を選択します。
- ステップ2 次のいずれかの作業を実行します。a)新しいプロファイルを追加するには、[新規追加(Add New)]をクリックします。

- b) 既存の VPN グループをコピーするには、適切なプロファイルを見つけて、コピーする VPN グ ループの横にある [コピー (Copy)]ボタンをクリックします。
- c) 既存のプロファイルを更新するには、適切な VPN グループを見つけて、その設定を変更します。
   [新規追加 (Add New)]をクリックすると、各フィールドにデフォルト設定が含まれた設定ウィンドウが表示されます。[コピー (Copy)]をクリックすると、コピーした設定が含まれた設定ウィンドウが表示されます。
- **ステップ3** [VPN グループの設定(VPN Group Configuration)]ウィンドウ内の各フィールドを設定します。 フィールドとその設定オプションの詳細については、関連項目のセクションを参照してください。
- **ステップ4** [保存 (Save)] をクリックします。

## 次の作業

次のいずれかの作業を実行します。

- VPN プロファイルの設定, (13ページ)
- VPN 機能のパラメータの設定, (15 ページ)

#### 関連トピック

VPN クライアントの VPN グループ フィールド, (12 ページ) VPN クライアントの VPN グループ フィールド, (12 ページ)

# VPN クライアントの VPN グループ フィールド

| フィールド                                                 | 定義                                     |
|-------------------------------------------------------|----------------------------------------|
| [VPN グループ名(VPN Group Name)]                           | VPN グループの名前を入力します。                     |
| [VPN グループの説明(VPN Group Description)]                  | VPN グループの説明を入力します。                     |
| [使用可能なすべての VPN ゲートウェイ(All<br>Available VPN Gateways)] | スクロールして、すべての使用可能なVPNゲー<br>トウェイを確認できます。 |

| フィールド                                                                    | 定義                                                                                                    |
|--------------------------------------------------------------------------|----------------------------------------------------------------------------------------------------|
| [この VPN グループ内で選択されたゲートウェ<br>イ (Selected VPN Gateways in this VPN Group)] | ↑キーと↓キーを使用して、使用可能な VPN ゲー<br>トウェイをこの VPN グループの内外に移動し<br>ます。                                                               |
|                                                                          | VPN クライアントで重要なエラーが発生し、特定のVPN ゲートウェイに接続できない場合は、<br>リストの次の VPN ゲートウェイへの移動を試みます。                                             |
|                                                                          | <ul> <li>(注) 1 つの VPN グループに最大 3 つの<br/>VPN ゲートウェイを追加できます。<br/>また、VPN グループ内の証明書の合<br/>計数は 10 以下にする必要がありま<br/>す。</li> </ul> |

# **VPN** プロファイルの設定

VPN プロファイルの追加、更新、またはコピーを行うには、次の手順を実行します。

手順

- ステップ1 [Cisco Unified Communications Manager の管理(Cisco Unified Communications Manager Administration)] で、[拡張機能(Advanced Features)]>[VPN]>[VPNプロファイル(VPN Profile)]を選択しま す。
- ステップ2 次のいずれかの作業を実行します。
  - a)新しいプロファイルを追加するには、[新規追加(Add New)]をクリックします。
  - b) 既存のプロファイルをコピーするには、適切なプロファイルを検索し、VPNプロファイルの横 にある[コピー (Copy)]ボタンをクリックします。
  - c) 既存のプロファイルを更新するには、該当するフィルタを [VPN プロファイルの検索(Find VPN Profile Where)]で指定し、[検索(Find)]をクリックして設定を変更します。
     [新規追加(Add New)]をクリックすると、各フィールドにデフォルト設定が入力された設定 ウィンドウが表示されます。[コピー(Copy)]をクリックすると、コピーした設定が入力された設定ウィンドウが表示されます。
- **ステップ3** [VPN プロファイル設定(VPN Profile Configuration)]ウィンドウで各フィールドを設定します。 フィールドとその設定オプションの詳細については、関連項目のセクションを参照してください。
- **ステップ4** [保存 (Save)] をクリックします。

## 関連トピック

VPN クライアントの VPN プロファイル フィールド, (14 ページ)

# VPN クライアントの VPN プロファイル フィールド

| フィールド                                               | 定義                                                                                                    |
|-----------------------------------------------------|----------------------------------------------------------------------------------------------------|
| [名前(Name)]                                          | VPN プロファイルの名前を入力します。                                                                                              |
| 説明                                                  | VPN プロファイルの説明を入力します。                                                                                              |
| [自動ネットワーク検出を有効<br>化(Enable Auto Network<br>Detect)] | このチェックボックスをオンにすると、VPN クライアントは、<br>社内ネットワークの外にいることを検出した場合に限り動作し<br>ます。<br>デフォルト:無効                                 |
| MTU                                                 | 最大伝送ユニット(MTU)のサイズをバイト数で入力します。<br>デフォルト値:1290 バイト                                                                  |
| [接続の失敗(Fail to Connect)]                            | このフィールドは、システムが VPN トンネルの作成中にログイ<br>ンを待つ、またはオペレーションに接続して完了するまでの時<br>間を指定します。<br>デフォルトは 30 秒です。                     |
| [ホスト ID チェックを有効化<br>(Enable Host ID Check)]         | このチェックボックスをオンにすると、ゲートウェイの証明書<br>の subjectAltName または CN は、VPN クライアントが接続され<br>ている相手の URL と一致する必要があります。<br>デフォルト:有効 |
| [クライアント認証方法(Client<br>Authentication Method)]       | ドロップダウンリストから、クライアント認証方法を選択しま<br>す。<br>・ユーザおよびパスワード<br>・パスワードのみ<br>・証明書(LSC または MIC)                               |
| [イネーブルパスワード永続化<br>(Enable Password Persistence)]    | このチェックボックスをオンにすると、ログインの失敗、ユー<br>ザによる手動のパスワードのクリア、電話のリセットまたは電<br>源が切れるまで、ユーザのパスワードは電話に保存されます。                      |

## VPN 機能のパラメータの設定

### 手順

- ステップ1 [Cisco Unified Communications Manager の管理(Cisco Unified Communications Manager Administration)] で、[詳細機能(Advanced Features)]>[VPN]>[VPN 機能設定(VPN Feature Configuration)]を選択します。
- **ステップ2** [VPN 機能設定(VPN Feature Configuration)] ウィンドウのフィールドを設定します。フィールド とその設定オプションの詳細については、関連項目のセクションを参照してください。
- **ステップ3** [保存 (Save)] をクリックします。

### 次の作業

次の作業を実行します。

- Cisco Unified IP Phone のファームウェアを、VPN をサポートしているバージョンにアップグレードします。ファームウェアのアップグレード方法の詳細は、ご使用の Cisco Unified IP Phone のモデルの『Cisco Unified IP Phone Administration Guide』を参照してください。
- VPN をサポートしている Cisco Unified IP Phone を使用し、VPN 接続を確立します。

### 関連トピック

VPN 機能のパラメータ, (15 ページ)

# VPN 機能のパラメータ

| フィールド                                           | デフォルト                                                                              |
|-------------------------------------------------|------------------------------------------------------------------------------------|
| [自動ネットワーク検出を有効化(Enable Auto<br>Network Detect)] | True の場合、VPN クライアントは、社内ネッ<br>トワークの外にいることを検出した場合に限り<br>動作します。<br>デフォルト:[いいえ(False)] |
| MTU                                             | このフィールドは最大伝送ユニットを指定しま<br>す。                                                        |
|                                                 | デフォルト値は 1290 バイトです。                                                                |
|                                                 | 最小値は256 バイトです。                                                                     |
|                                                 | 最大値は1406 バイトです。                                                                    |

| フィールド                                         | デフォルト                                                                                                    |
|-----------------------------------------------|----------------------------------------------------------------------------------------------------|
| [キープアライブ(Keep Alive)]                         | このフィールドは、システムがキープアライブ<br>メッセージを送信するレートを指定します。                                                                                                    |
|                                               | <ul> <li>(注) これがゼロ以外で、Cisco Unified<br/>Communications Manager で指定された<br/>値より少ない場合、VPN コンセント<br/>レータのキープアライブ設定はこの<br/>設定を上書きします。</li> <li>デフォルトは 60 秒です。</li> </ul>      |
|                                               | 最小值:0                                                                                                    |
|                                               | 最大值:120秒                                                                                                    |
| [接続の失敗(Fail to Connect)]                      | このフィールドは、システムが VPN トンネル<br>の作成中にログインを待つ、またはオペレー<br>ションに接続して完了するまでの時間を指定し<br>ます。                                                                                          |
|                                               | デフォルトは30秒です。                                                                                                    |
|                                               | 最小值:0                                                                                                    |
|                                               | 最大值:600秒                                                                                                    |
| [クライアント認証方法 (Client Authentication Method)]   | ドロップダウンリストから、クライアント認証<br>方法を選択します。                                                                                                    |
|                                               | • ユーザおよびパスワード                                                                                                    |
|                                               | ・パスワードのみ                                                                                                    |
|                                               | ・証明書(LSC または MIC)                                                                                                    |
|                                               | デフォルト : ユーザおよびパスワード                                                                                                    |
| イネーブルパスワード永続化(Enable Password<br>Persistence) | True の場合、リセットボタンまたは "**# **"<br>がリセットに使用されると、ユーザパスワード<br>は電話機内に保存されます。電話機の電源が切<br>断されたり、工場出荷時の状態にリセットする<br>と、パスワードは保存されず電話にクレデン<br>シャルの入力が求められます。<br>デフォルト:[いいえ (False)] |
| [ホスト ID チェックを有効化(Enable Host ID<br>Check)]    | True の場合、ゲートウェイの証明書の<br>subjectAltName または CN が VPN クライアント<br>が接続する URL に一致する必要があります。<br>デフォルト:[はい(True)]                                                                |

# 共通の電話プロファイルへの VPN の詳細の追加

### はじめる前に

VPN プロファイルの設定, (13ページ)

#### 手順

- ステップ1 [デバイス(Device)]>[デバイスの設定(Device Settings)]>[共通の電話プロファイル(Common Phone Profile)]の順に選択します。
   [共通の電話プロファイルの検索と一覧表示(Find and List Common Phone Profiles)]ウィンドウが 開きます。
- ステップ2 使用する検索条件を選択します。
- ステップ3 [検索(Find)]をクリックします。 検索条件に一致する共通の電話プロファイルの一覧がウィンドウに表示されます。
- **ステップ4** VPN の詳細を追加する共通の電話プロファイルをクリックします。 [共通の電話プロファイルの設定(Find and List Common Phone Profiles)] ウィンドウが開きます。
- **ステップ5** [VPN 情報 (VPN Information)]セクションで、適切な[VPN グループ (VPN Group)]および[VPN プロファイル (VPN Profile)]を選択します。
- **ステップ6** [保存 (Save)]をクリックします。
- ステップ7 [設定の適用 (Apply Config)]をクリックします。[設定を適用 (Apply Configuration)]ウィンドウが表示されます。
- **ステップ8** [OK] をクリックします。

### 次の作業

次の作業を実行します。

- Cisco Unified IP Phone のファームウェアを、VPN をサポートしているバージョンにアップグレードします。ファームウェアのアップグレード方法の詳細は、ご使用の Cisco Unified IP Phone のモデルの『Cisco Unified IP Phone Administration Guide』を参照してください。
- VPN をサポートしている Cisco Unified IP Phone を使用し、VPN 接続を確立します。